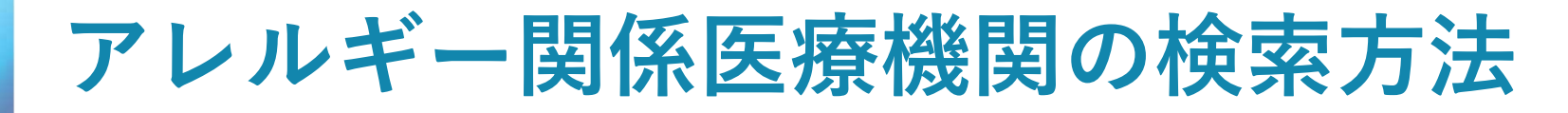

## ● 医療情報ネットを検索する

インターネット等の検索サイトに「**医療情報ネット**」と入力し、検索ボタンとク リックする

検索結果の上段に「医療機能情報提供制度について | 厚生労働省」と表示されるの でその中の「医療情報ネット | 厚生労働省」をクリックする

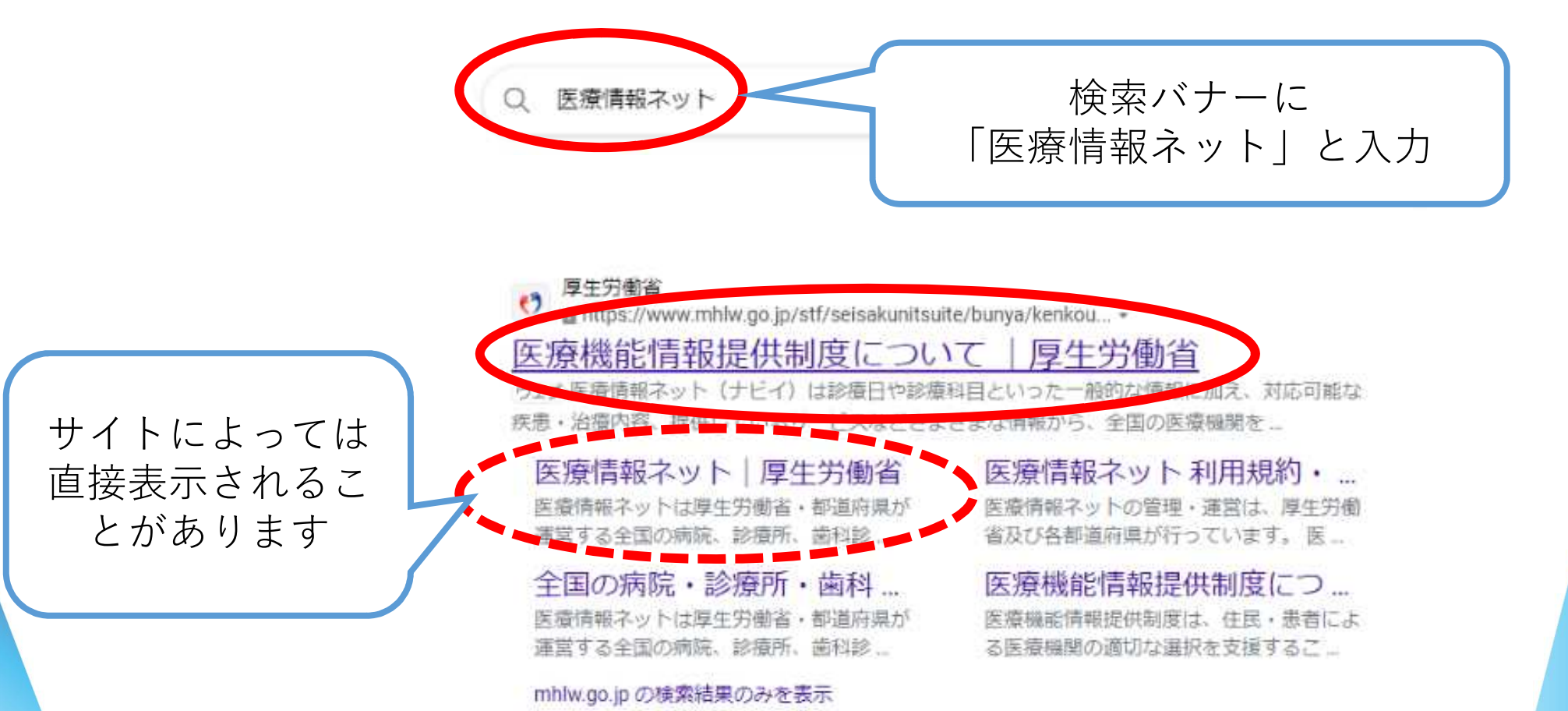

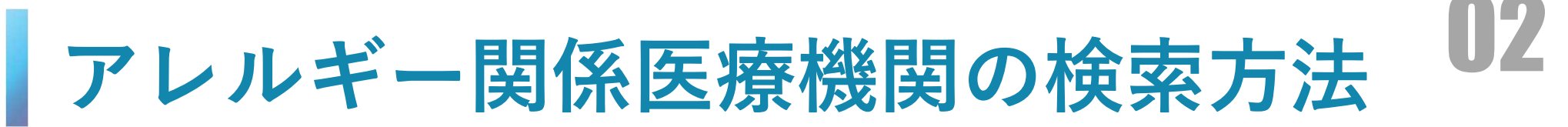

## • 医療情報ネットをクリックする

| Ministry of Health, Labour and Welters                                                                                  |                                |                |                                                      |                                                                                                    | Q 模案                                      |
|----------------------------------------------------------------------------------------------------|--------------------------------|----------------|------------------------------------------------------|----------------------------------------------------------------------------------------------------|-------------------------------------------|
| テーマ別に探す 報道・広報 政策について 厚生                                                                                                 | 労働者について                        | 統計情報·白書        | 所管の法令等                                               | 中請・募集・                                                                                                    | 情報公開                                      |
| ホーム > 西南について > 分野協の政策一括 > 哲康・国際 > 国際                                                                                    | > 医原稿的情報服用制度                   | 500            |                                                      |                                                                                                    |                                           |
| · E 療機能情報提供                                                                                                    | 制度につ                           | いて             | C                                                    | 政策について                                                                                                    | 1                                         |
| 本ページは、医療機能信報提供制度及び同制度により全国のB<br>(ナビイ) 」について紹介するものです。                                                                    | 国際機関を検索すること                    | ができる「医療情報      | 8 <sup>2</sup> × × × × × × × × × × × × × × × × × × × | 分野別の政策一覧                                                                                                    | ii.                                       |
| 医療機能情報提供制度(医療機関向けページ)                                                                                                   |                                |                |                                                      | 健康·医療                                                                                                    |                                           |
|                                                                                                    | こちを広ちて                         | トリッキー          | - <u>67-60</u>                                       | ・健康                                                                                                    |                                           |
| 5次1月報イット(ノビイ)は診療に                                                                                                    | コド診療科目                         | CUDE-          | עמעת                                                 |                                                                                                    |                                           |
| な情報に加え、対応可能な疾患・沈                                                                                                    | 台療内容、提                         | 供している          | 5サー                                                  | • <u>食品</u>                                                                                                    |                                           |
| な情報に加え、対応可能な疾患・ネ<br>ごスなどさまざまな情報から、全I<br>Dできるシステムです。                                                                     | 台療内容、提<br>国の医療機関               | 供している<br>を検索する | 5サー<br>5こと                                           | ▶ <u>食品</u><br>▶ <u>医</u><br>慶                                                                                                    |                                           |
| な情報に加え、対応可能な疾患・<br>ジスなどさまざまな情報から、全国<br>りできるシステムです。<br>医療情報ネット(ナビイ)                                                      | 台療内容、提<br>国の医療機関               | 供している<br>を検索する | 5サー<br>5こと                                           | <ul> <li>         ・ <u>食品</u> </li> <li>         ・ 医療         ・         ・         ・</li></ul>                                                                          |                                           |
| な情報に加え、対応可能な疾患・う<br>ごスなどさまざまな情報から、全日<br>Dできるシステムです。<br>医療情報ネット(ナビイ)                                                     | 台療内容、提<br>国の医療機関               | 供している<br>を検索する | 5サー<br>5こと                                           | <ul> <li>・ 食品</li> <li>・ 医療</li> <li>・ 医療保険</li> <li>・ 医療保険</li> <li>・ 医療機関</li> </ul>                                                                                 | <del>ال</del> ة                           |
| な情報に加え、対応可能な疾患・う<br>ビスなどさまざまな情報から、全日<br>Dできるシステムです。<br>医療情報ネット (ナビイ)                                                    | 台療内容、提<br>国の医療機関               | 供している<br>を検索する | 5サー                                                  | <ul> <li>・ 食品</li> <li>・ 医療</li> <li>・ 医療保険</li> <li>・ 医薬品・医療機関</li> <li>・ 生活資生</li> </ul>                                                                             | ž                                         |
| な情報に加え、対応可能な疾患・う<br>こスなどさまざまな情報から、全日<br>のできるシステムです。<br>医療情報ネット(させん)                                                     | 台療内容、提<br>国の医療機関<br><b>手報</b>  | 供している          | 5サー<br>5こと                                           | <ul> <li>・ 食品</li> <li>・ 医療</li> <li>・ 医療保護</li> <li>・ 医薬品・医療問題</li> <li>・ 生活資生</li> <li>・ 水道</li> </ul>                                                               | He la la la la la la la la la la la la la |
| な情報に加え、対応可能な疾患・う<br>どスなどさまざまな情報から、全日<br>Dできるシステムです。<br>医療情報ネット (ナビイ)<br>医療情報ネット (ナビイ)<br>医療情報ネット (ナビイ)<br>医療情報ネット (ナビイ) | 治療内容、提<br>国の医療機関<br>手報<br>ット   | 供している          | 5サー<br>5こと                                           | <ul> <li>・ 食品</li> <li>・ 医療</li> <li>・ 医療保護</li> <li>・ 医菜品・医療機能</li> <li>・ 生活面生</li> <li>・ 水道</li> <li> 福祉・介護</li> </ul>                                               | iz -                                      |
| な情報に加え、対応可能な疾患・う<br>どスなどさまざまな情報から、全日<br>のできるシステムです。<br>医療情報ネット(ナビイ)<br>医療情報ネット(ナビイ)<br>医療情報ネット(ナビイ)                     | 台療内容、提<br>国の医療機関<br>すれ<br>フレまフ | 供している          | 5サー<br>5こと                                           | <ul> <li>・ 食品</li> <li>・ 医療</li> <li>・ 医療保護</li> <li>・ 医薬品・医療機関</li> <li>・ 生活面生</li> <li>・ 水道</li> <li>・ 水道</li> <li>         福祉・介護</li> <li>         冨田・労働</li> </ul> |                                           |

**Hyogo Prefecture** 

## アレルギー関係医療機関の検索方法 03

・ 検索する都道府県をクリックする

| Q キーワードで探す                        | ,』都道                                                                                                    | 府県固有      |        |                      |               |            |                                           |
|-----------------------------------|----------------------------------------------------------------------------------------------------|-----------|--------|----------------------|---------------|------------|-------------------------------------------|
|                                   | the second second second second second second second second second second second second second second second se | ACTOR 1-1 |        | ら探す                  |               | ΓĒ         | チョン ション ション ション ション ション ション ション ション ション シ |
| 13) GERING THE                    | 北海道                                                                                                    | 北海道       | >      | <u>其世</u> 生同4.0世界新43 | BHUC TO DOM D | مر ا<br>بر | とすり、ソフ                                    |
|                                   | 東北                                                                                                    | 青森県       | > 岩手県  | > 宮城県                | > 秋田県         | × E        | 全面。<br>全面是以,                              |
| ① 急いで探す 現在診療中の医療機関を科目と場所から検索 >    |                                                                                                    | 福島県       | >      |                      |               | 選折         | でも可能・                                     |
|                                   | 関東                                                                                                    | 茨城県       | > 栃木県  | >群馬県                 | >埼玉県          |            |                                           |
| 同じつくり探す 設備や対応内容などの医療機能情報から検索      |                                                                                                    | 東京都       | > 神奈川県 | >                    |               |            |                                           |
| や唐和日本の才 伊斯本の才                     | 中部                                                                                                    | 新潟県       | > 富山県  | > 石川県                | > 福井県         | >山梨》       | 20                                        |
| 102/08/14 C (3K 9 - 10/11 C (3K 9 |                                                                                                    | 異野県       | > 岐阜県  | >静同県                 | > 愛知県         |            |                                           |
| 他の項目で探す                           | 近畿                                                                                                    | 三重県       | > 滋賀県  | > 京都府                | > 大阪府         | > 兵庫県      |                                           |
| 対応オスマンが示きスル同語から探す                 |                                                                                                    | 奈良県       | >和歌山県  | >                    |               |            |                                           |
| メルビッシュートリー にちのアド副語が、つ味り           | 中国・四国                                                                                                    | 鳥取県       | > 島根県  | > 岡山県                | > 広島県         | > 山口県      | 2                                         |
|                                   |                                                                                                    | 徳島県       | > 香川県  | · # ·= ·=            | =610          |            |                                           |

## アレルギー関係医療機関の検索方法 04

• 医療機関を検索する

| 医療情報ネット(ナビイ)                                                                                                    |                                                                  | 音声 | 「アレルギー」等を                                |
|----------------------------------------------------------------------------------------------------|------------------------------------------------------------------|----|------------------------------------------|
| トップ > AMR<br>兵庫県の病院・診療所・歯                                                                                           | 料診療所・助産所/薬局を扱                                                    | म  | 入力して検索を<br>クリック                          |
| 医療機関を探す                                                                                                    | 薬局を探す                                                            |    |                                          |
| Q <b>キーワードで探す</b><br>例) 市区町村名 内科                                                                                    | 検索                                                               |    | ჽ療科目を入力して<br>検索をクリック                     |
|                                                                                                    |                                                                  |    |                                          |
| ③ 急いで探す 現在診療中のあ                                                                                                    | 原規関を料目と場所から様を                                                    |    |                                          |
| ① 急いで探す 現在該参中のあ<br>図 じっくり探す 設備や知び<br>診療科目で探す                                                                        | 朝間間を料目と場所から様を  ・ などの医療機能情報から検索  場所で探す                            |    | 上記以外で検索す                                 |
| 20 急いで探す 現在該参中の第<br>日 じっくり探す (日前の) 100<br>診療科目で探す<br>他の項目で探す                                                        | 朝期間を料目と場所から様を 、 、 、 、 、 、 、 、 、 、 、 、 、 、 、 、 、 、 、              | 7  | 上記以外で検索す<br>る場合、それぞれ<br>の方法を選択して         |
| <ul> <li>② 急いで探す</li> <li>現在該参中の第</li> <li>図 じっくり探す</li> <li>設備料目で探す</li> <li>他の項目で探す</li> <li>対応することができ</li> </ul> | 朝期間を料目と場所から検索 ・ ・ ・ ・ ・ ・ ・ ・ ・ ・ ・ ・ ・ ・ ・ ・ ・ ・ ・              | }  | 上記以外で検索す<br>る場合、それぞれ<br>の方法を選択して<br>ください |
| ③ 急いで探す 現在診療中のある ③ じつくり探す 設備や外にする 診療科目で探す 他の項目で探す 対応することができ % お気に入り病院等 お知                                           | 専規関を料目と場所から検索 ・ のなどの医療機能情報から検索 場所で探す ・ る外国語から探す こ入り登録した医療機関などの一覧 | }  | 上記以外で検索す<br>る場合、それぞれ<br>の方法を選択して<br>ください |